#### IBM NetVista 2200w Phase II

Creating an RDP session with Phase II Functionality – Multiple Methods 

#### Two methods for adding RDP Connections...

- ♦Via RDA
- ♦At WBT

♦plus cloning auto-logon with password.

# Creating an RDP connection via RDA

- The Add RDP Connection page creates an RDP connection on the device.
- To create a new RDP connection for a device:
- ◆1. Click the View Devices link.
- ♦2. In the Search Criteria page, click the Search button.
- ♦3. In the Search Results page, click the ID button for a device.

#### Creating an RDP connection via RDA

- ♦4. In the Device Details page, click the Add RDP button.
- ♦5. In the Add RDP Connection page, enter the connection details.
  - Note: Passwords cannot be saved when creating RDP connections via RDA.
- ♦6. Click the **Add Connection** button.

### Creating an RDP connection via RDA

•7. After the RDA completes applying the connection to the device, wait an additional five seconds before rebooting the device.

Follow these steps to create an RDP connection:

- From the WTS Connection Wizard dialog box, enter a name for the new connection and either the network name or IP address of the terminal server, and click Next.
  - If you plan to use this connection across a slow network connection, check the Low Speed Connection box.

- To enable automatic logon for the new connection, check the Automatic Logon box, enter the correct values for the required fields, and then click Next. If you do not plan to enable automatic logon, leave the fields blank, and click Next.
  - If you intend to export configurations which include RDP connections featuring auto-login, refer to "Installing the exported configuration to multiple thin clients" on page 26 in the Reference Guide.

- Select the display interface for the new connection, and click Next. Your selection determines the display interface that runs when you connect and logon to your terminal server. You have the following options:
  - **Desktop**--The terminal server desktop displays when you connect and logon successfully to your terminal server.
  - Application file name -- A specific application automatically runs and displays its graphical user interface when you connect and logon successfully to your terminal server.

- Click Finish to save your new terminal server connection.
  - The Terminal Connection Manager window lists the new RDP connection on both the Connections tab and the Configure tab.
  - To connect to a terminal server through an RDP connection, see " Connecting to a terminal server" on page 30 of the Reference Guide for information.
  - To edit an RDP connection, see " Editing an RDP connection" on page 31 of the Reference Guide for information.

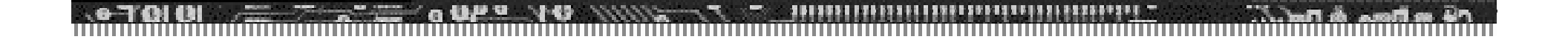

#### Questions?

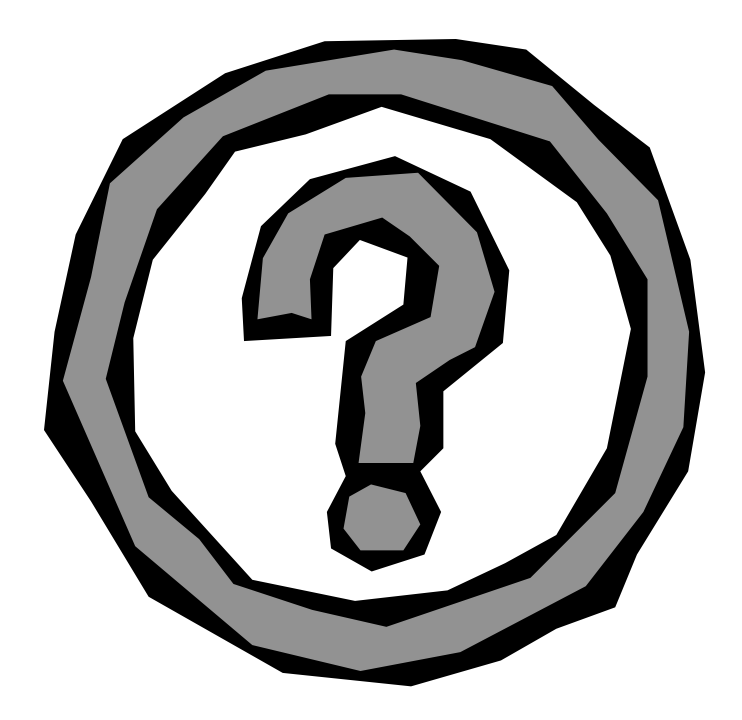